# Comment s'inscrire aux services en ligne de la Philharmonie de Paris ?

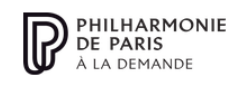

Découvrir

Trouver une médiathèque abonnée Devenir une médiathèque abonnée

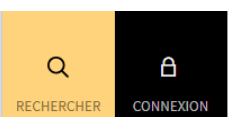

PHILHARMONIE À LA DEMANDE

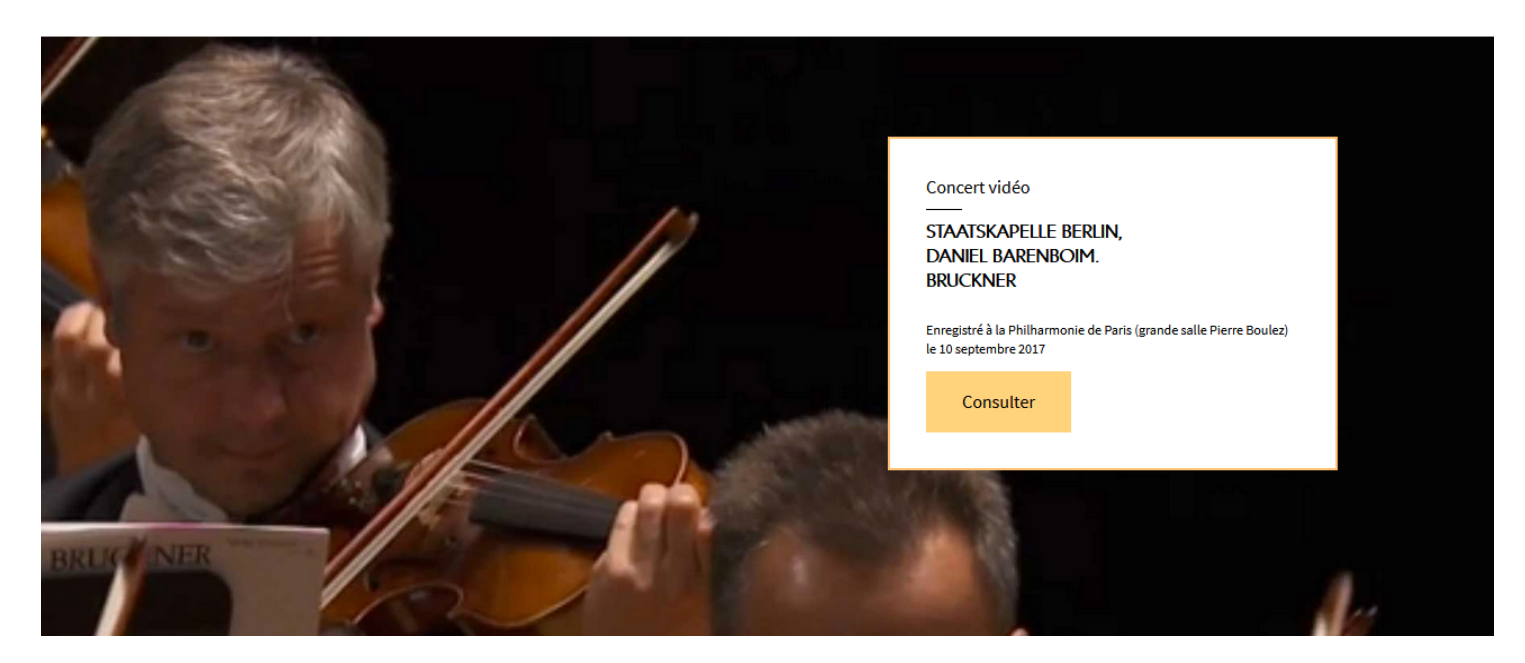

#### **DEUX VERSIONS** :

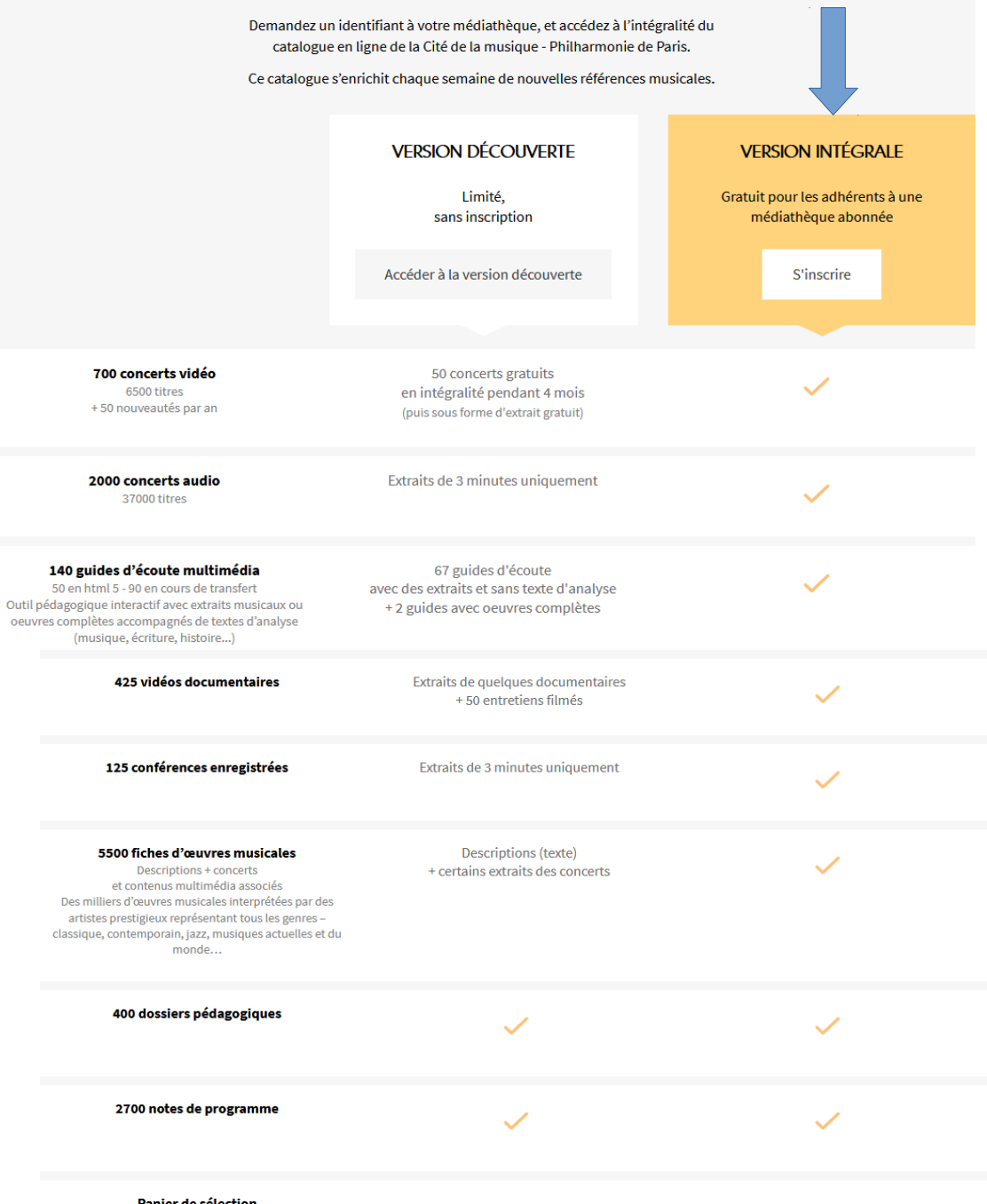

Version intégrale offerte par la médiathèque de votre Conservatoire

Panier de sélection Composez votre sélection et sauvegardez-la

 $\checkmark$ 

Etape 1 - Tapez dans votre moteur de recherche :

pad.philharmonie.fr

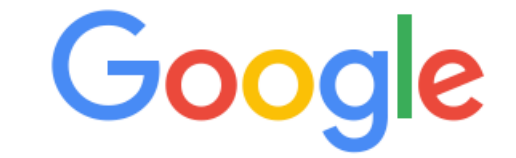

pad.philharmonie.fr

Recherche Google

J'ai de la chance

## Etape 2 – Sélectionnez l'adresse « pad.philharmonie.fr »

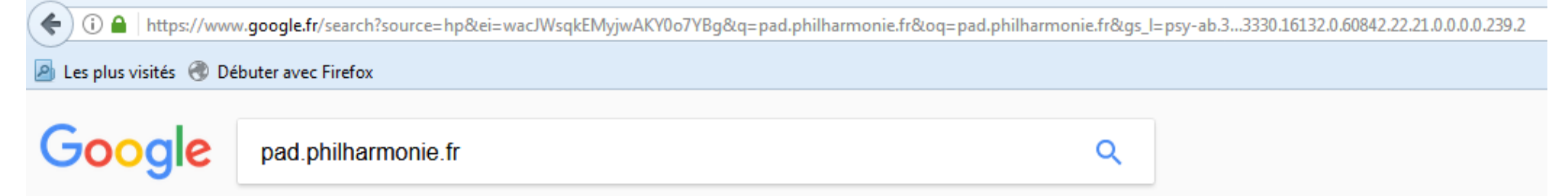

Tous Vidéos Images Maps Actualités Plus Paramètres Outils

Environ 73 400 résultats (0,55 secondes)

### PI

#### Philharmonie à la demande - Accueil

pad.philharmoniedeparis.fr/ -

Page d'accueil de Philharmonie à la demande, l'offre de ressources musicales en ligne de la Cité de la musique - Philharmonie de Paris pour les bibliothèques, ... Authentification unique et ... · Trouver une médiathèque ... · Configuration

Philharmonie à la demande - Authentification unique et recherche ...

pad.philharmoniedeparis.fr/authentification-unique-et-recherche-federee.aspx -

Authentification unique et recherche fédérée. Connexion des usagers et ...

### Media - Philharmonie à la demande - Philharmonie de Paris

#### pad.philharmoniedeparis.fr/pad/default.aspx 💌

Page d'accueil de Philharmonie à la demande, l'offre de ressources musicales ...

### Etape 3 - Cliquez sur le bouton « Connexion », en haut à droite de la page

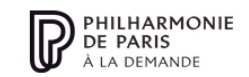

Découvrir

Trouver une médiathèque abonnée Devenir une médiathèque abonnée

## PHILHARMONIE À LA DEMANDE

Explorez la musique de chez vous.

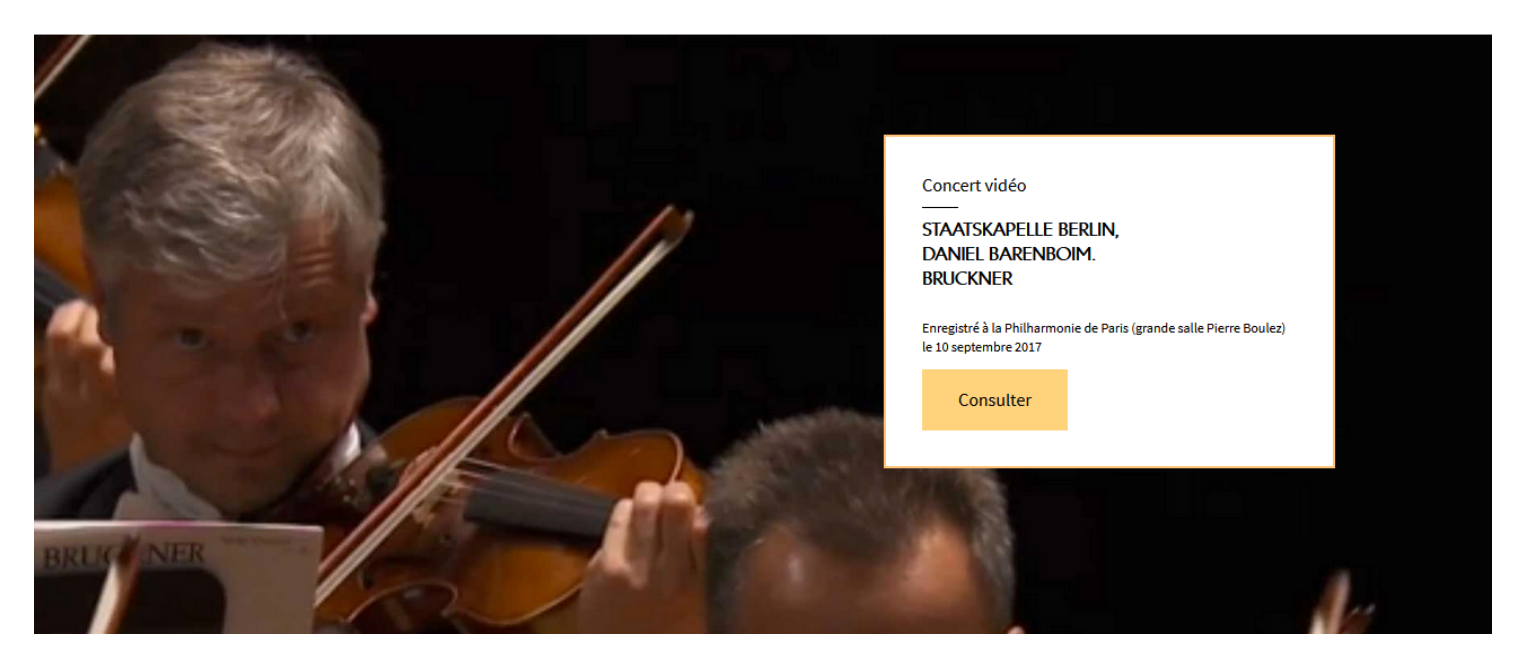

## Etape 4 -Pour s'inscrire, <u>cliquez sur le bouton jaune</u> en bas à gauche de la page

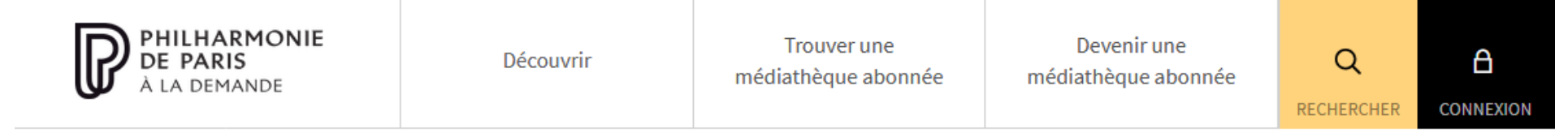

### SE CONNECTER

Attention : pour vous connecter, votre navigateur doit accepter les cookies tiers (réglages de votre navigateur > confidentialité). Si le message "Erreur HTTP 404.0 - Not Found" s'affiche lors d'une tentative de connexion : Supprimez les cookies de votre navigateur web, puis chargez à nouveau la page de connexion (en savoir plus).

Pour continuer, veuillez vous authentifier...

n

| Identifiant  |  | OK |
|--------------|--|----|
| Mot de passe |  | UK |

#### Mot de passe oublié?

Adhérents des médiathèques abonnées,

cliquez-ici pour vous inscrire.

## Etape 5 – Remplir le formulaire d'inscription en ligne

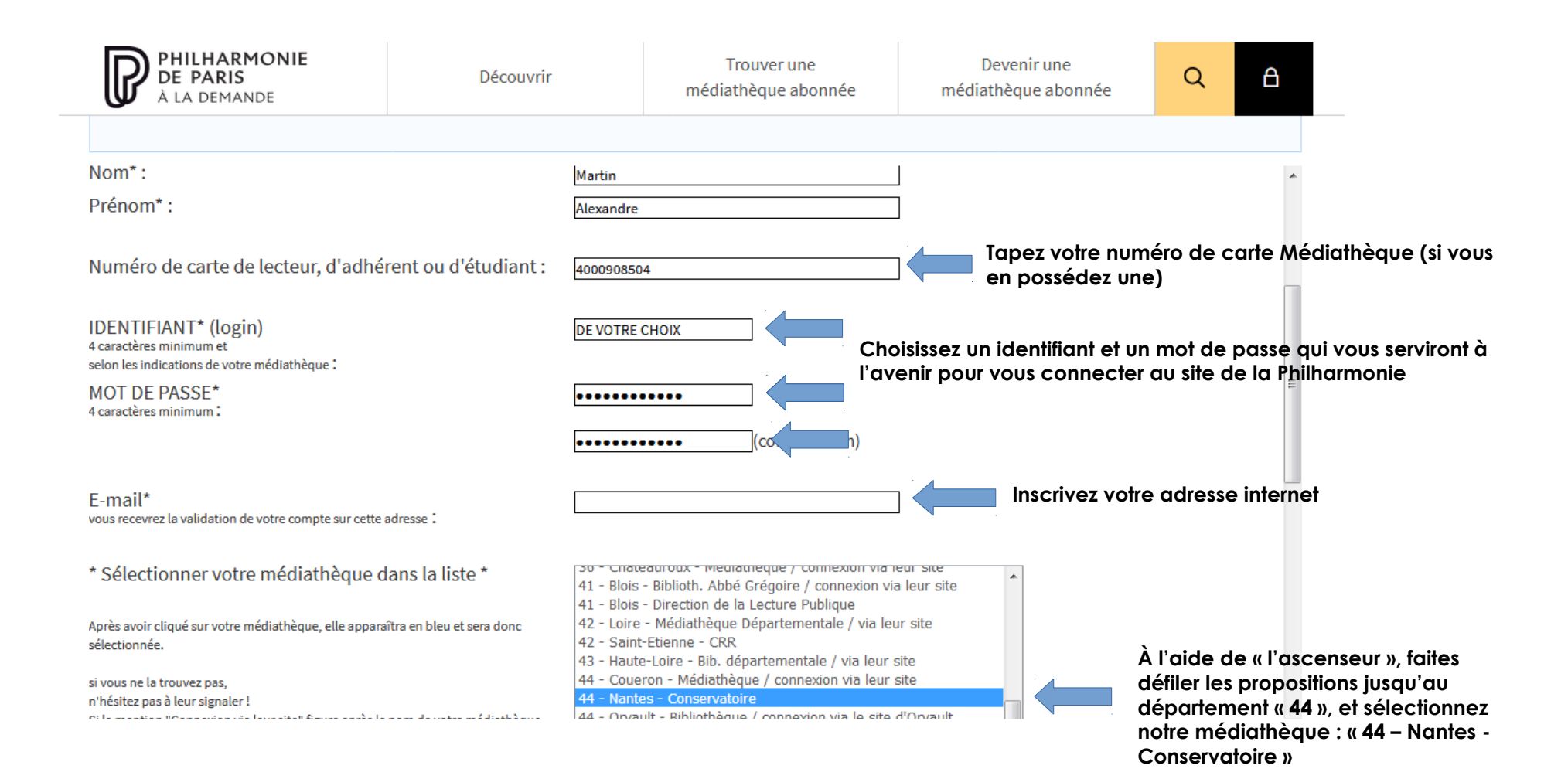

## Etape 6 – Achever l'inscription. Ensuite, <u>attendre la validation</u> de votre inscription par la médiathèque du Conservatoire.

# (Validations effectuées uniquement du lundi au vendredi entre 9h et 18h et en période d'ouverture du CRR)

| PHILHARMONIE<br>DE PARIS<br>À LA DEMANDE                                                                                                    | Découvrir                                                                                                    |                                                                                                    | Trouver une<br>médiathèque abonnée                                                                                                    | D<br>médiat                                                                                                    | evenir une<br>hèque abonnée | Q | ß    |
|----------------------------------------------------------------------------------------------------|----------------------------------------------------------------------------------------------------|----------------------------------------------------------------------------------------------------|----------------------------------------------------------------------------------------------------|----------------------------------------------------------------------------------------------------|-----------------------------|---|------|
|                                                                                                    |                                                                                                    |                                                                                                    |                                                                                                    |                                                                                                    |                             |   |      |
| n'hésitez pas à leur signaler !<br>Si la mention "Connexion via leur site" figure après le<br>inutile de vous inscrire sur ce formulaire : vous devez<br>le portail de votre médiathèque. N'hésitez pas à les c<br>des précisions.: | nom de votre médiathèque,<br>vous connecter directement sur<br>ontacter pour leur demander<br>44<br>44<br>44<br>44<br>44<br>45<br>51<br>55<br>56<br>59 | 1 - Blois<br>1 - Blois<br>2 - Loire<br>2 - Saint<br>3 - Haute<br>4 - Coue<br>4 - Orvat<br>4 - Orvat<br>4 - Orvat<br>4 - Orvat<br>4 - Orvat<br>4 - Orvat<br>5 - Mont<br>5 - Mont<br>5 - Orléa<br>1 - Châlc<br>5 - Meus<br>6 - Vann<br>9 - Lille - | <ul> <li>Biblioth. Abbé Grégoire / connexion via</li> <li>Direction de la Lecture Publique</li> <li>Médiathèque Départementale / via leure</li> <li>Etienne - CRR</li> <li>Conservatoire</li> <li>alt - Bibliothèque / connexion via leure</li> <li>es - Conservatoire</li> <li>ult - Bibliothèque / connexion via le site e</li> <li>ult - Musique et Danse en Loire-Atlantique</li> <li>n de Nozay - Réseau des bibliothèques / Herblain - Bibliothèque / Connexion via</li> <li>argis - Médiathèque de l'AME</li> <li>ns - Médiathèque</li> <li>ns - Médiathèque</li> <li>ns - Médiathèque</li> <li>se - Champagne - Bibliothèques / via</li> <li>e - Bibliothèque / Connexion via leure</li> <li>se - Bibliothèque / Connexion via</li> </ul> | a leur site<br>ur site<br>site<br>d'Orvault<br>ue<br>/ via leur site<br>leur site<br>l'Extrapole<br>n via leur site<br>te |                             |   |      |
| Commune de votre médiathèque de<br>(ou arrondissement, quartier, etc.) :                                                                                                    | e secteur* Na                                                                                                    | antes                                                                                                    |                                                                                                    |                                                                                                    | Tapez « Nantes )            | ) |      |
| Cliquez ici pou<br>votre inscriptio                                                                                                    | n achever                                                                                                    | JE RE<br>COND<br>DEMA                                                                                                    | CONNAIS AVOIR LU ET ACCEPTE LE<br>NITIONS D'UTILISATION ET ENVOIE<br>NDE D'INSCRIPTION                                                                                                    | S<br>MA                                                                                                    | RÉINITIALISER               |   | HI I |

# Etape 7 – Après validation et réponse par retour de courriel, vous pouvez vous connecter en tapant votre identifiant, puis votre mot de passe.

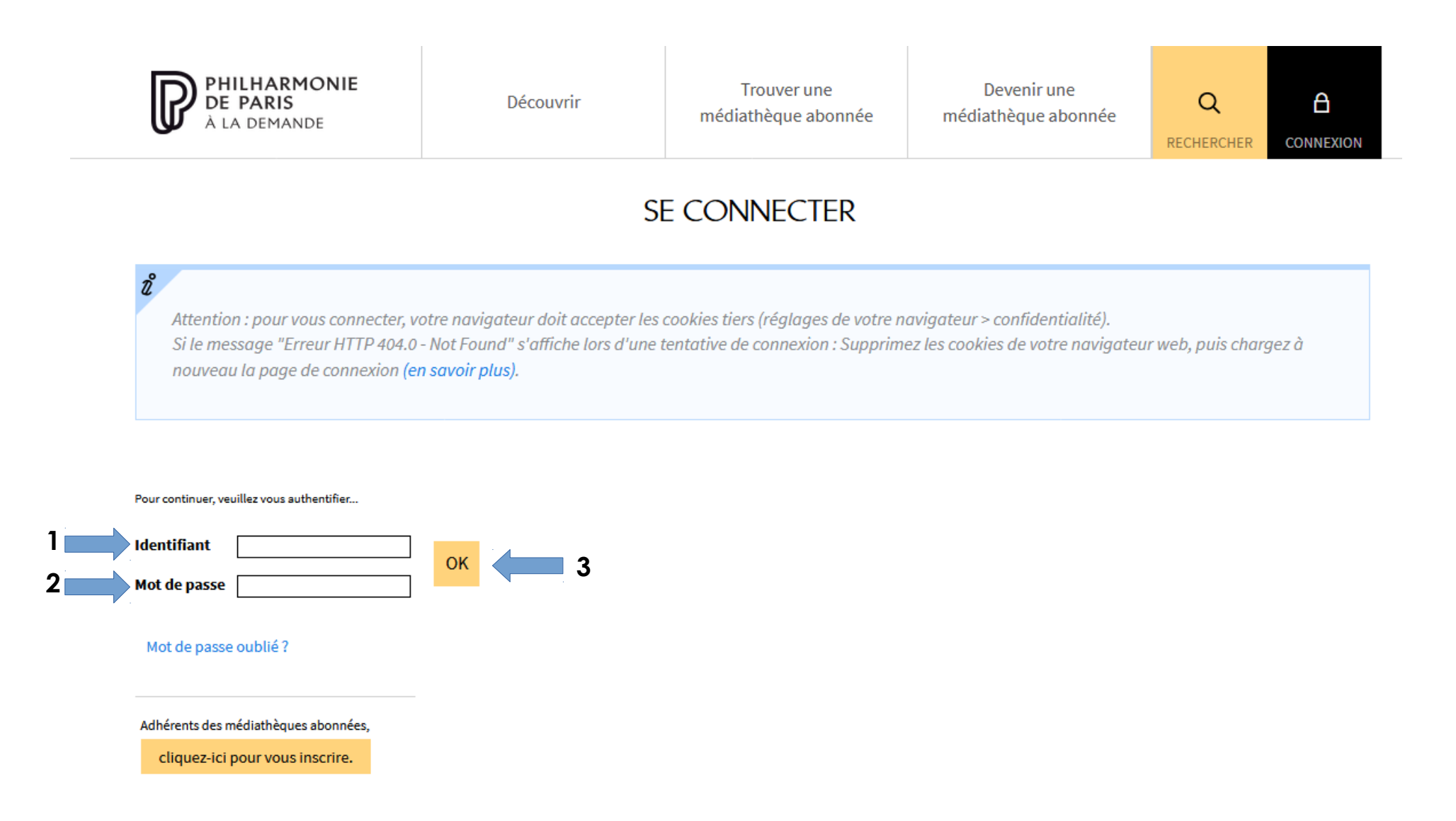

## Bon concert, bonnes recherches, bonne visite sur le site de la Philharmonie de Paris

www.pad.philharmoniedeparis.fr

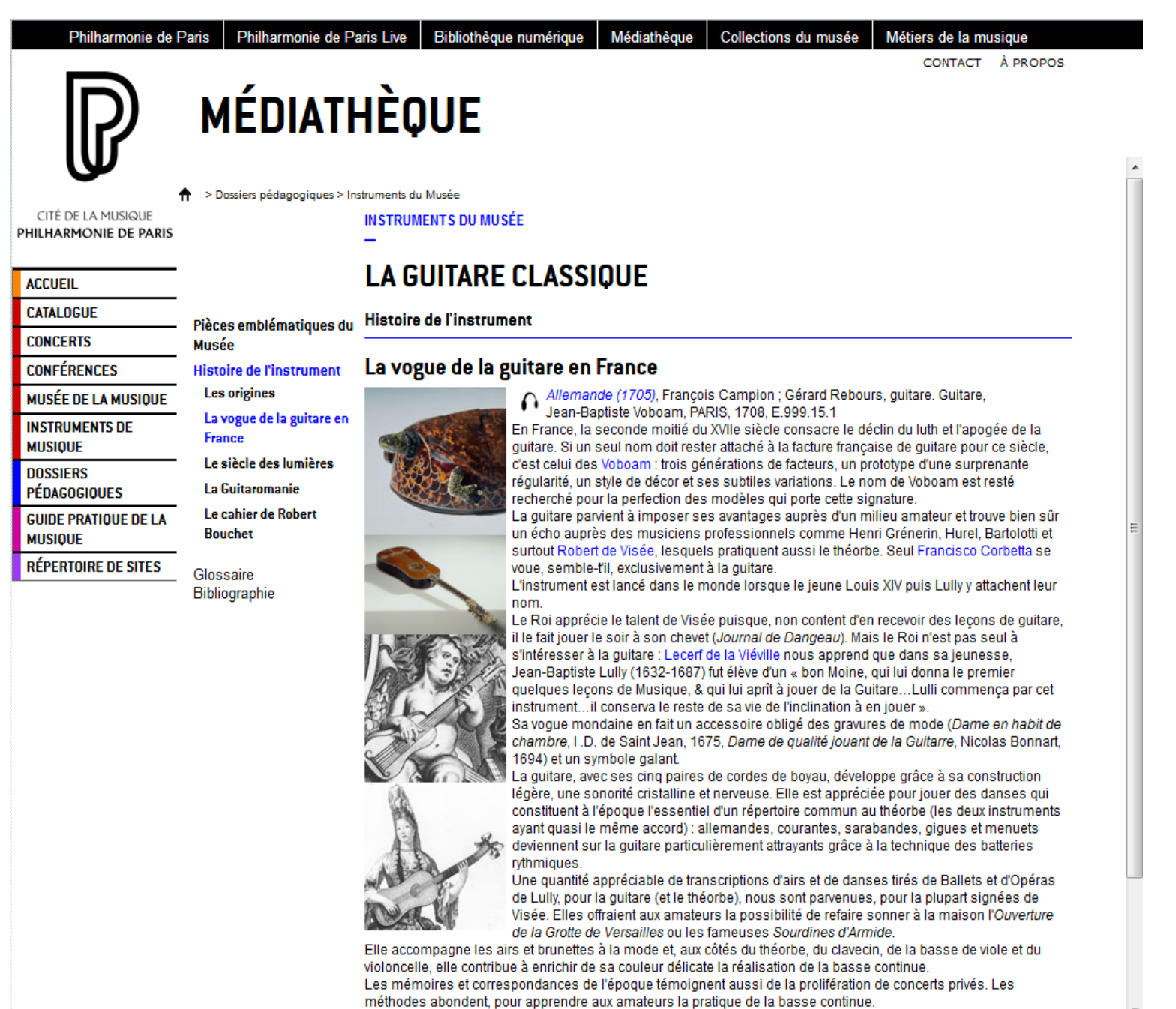

.

# Médiathèque du Conservatoire de Nantes

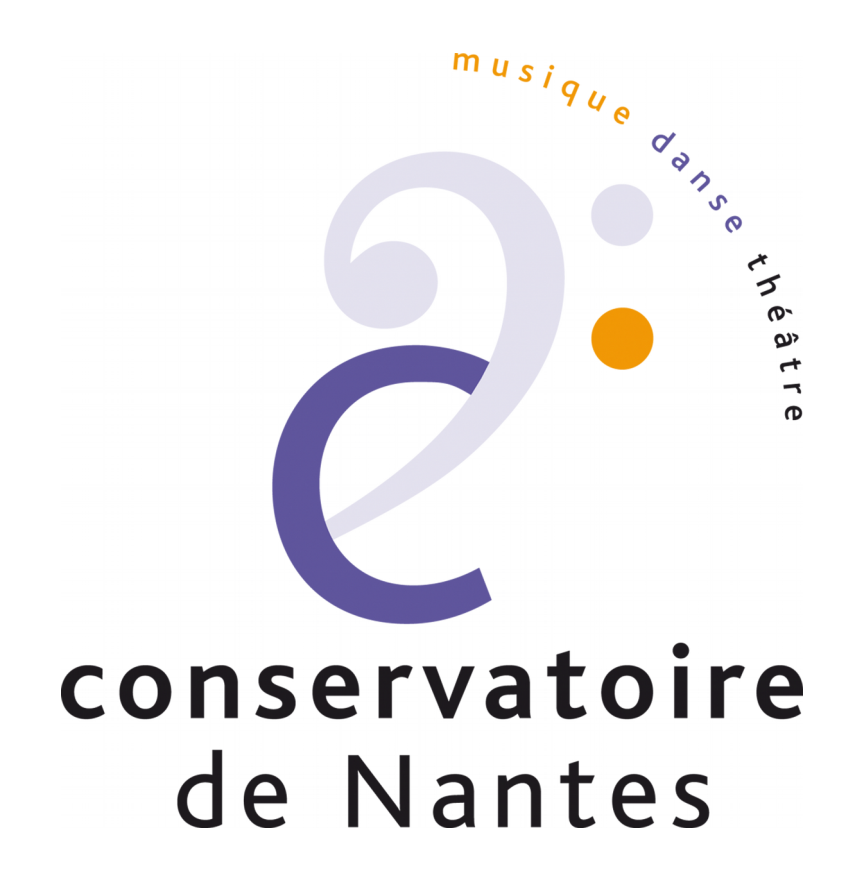